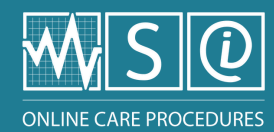

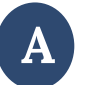

## Connect using the OCP icon (unique access key/multiple access key)

**Note:** This type of connection does not require the entry of a username or password. It allows the platform to be used in 'Viewing' mode only.

<u>Option 1</u>: Unique access key linked to a device (e.g.: tablet, workstation)

- Click on the OCP icon that the institution's IT department has installed on the device
  - Will open the OCP home page

<u>Option 2</u>: Direct access via the institution's intranet (multiple access key)

- Click on the OCP icon that the institution's IT department has installed on the intranet
  - Will open the OCP home page

## Connect using a 'Member' access

1- Enter the OCP website address in the navigation bar: <u>https://msi.expertise-sante.com/en</u>

2- Click on the 'Log in' icon, then select the "Log in" option

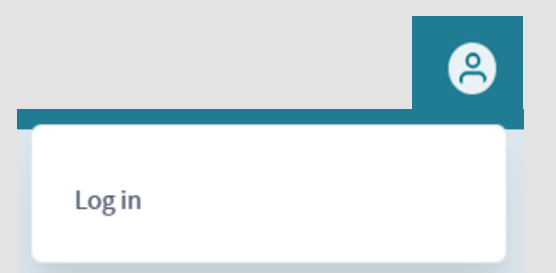

3- Fill in the fields associated with access (email and password), then click on the 'Log in' button to open the home page

| You can use your email address only to login.           |
|---------------------------------------------------------|
| Password *                                              |
|                                                         |
| Enter the password that accompanies your email address. |
| Have you forgotten your password?                       |
| Login                                                   |